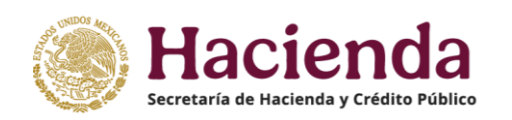

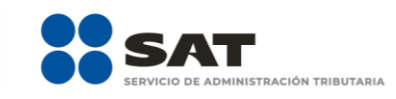

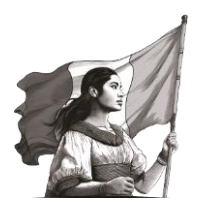

# Solicitudes relacionadas con la Autorización para recibir donativos deducibles

Guía de llenado Buzón Tributario

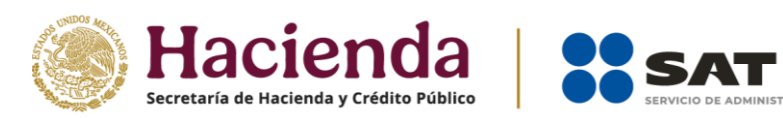

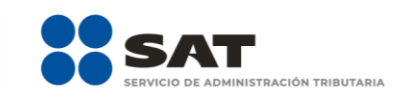

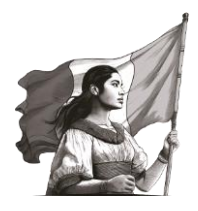

# CONTENIDO

| INTRODUCCIÓN                                                                  | 3 -  |
|-------------------------------------------------------------------------------|------|
| REQUISITOS                                                                    | 3 -  |
| Elementos de identificación                                                   | 4 -  |
| Características de los archivos a enviar                                      | 4 -  |
| Antes de iniciar la solicitud                                                 | 4 -  |
| SOLICITUD DE AUTORIZACIÓN PARA RECIBIR DONATIVOS DEDUCIBLES                   | 5 -  |
| 1. Solicitud de autorización de actividades adicionales                       | 13 - |
| 2. Actualización de datos en el Padrón y Directorio de Donatarias Autorizadas | 15 - |
| 3. Cumplimiento de requerimientos                                             | 16 - |
| 4. Cancelación de la autorización                                             | 17 - |
| 5. Solicitud de nueva autorización                                            | 18 - |
| 6. Solicitud de Copias certificadas                                           | 19 - |
| ΕΝΥΊΟ                                                                         | 20 - |

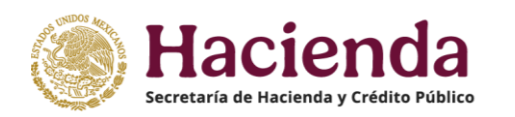

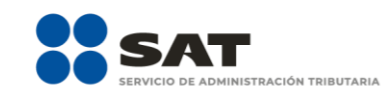

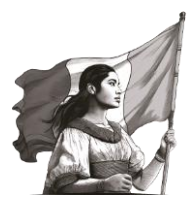

# INTRODUCCIÓN

El régimen fiscal correspondiente a la autorización para recibir donativos deducibles conlleva importantes beneficios para las organizaciones civiles y fideicomisos que se constituyen con fines filantrópicos.

Por lo anterior, con el objetivo de hacer más eficiente y agilizar el procedimiento relacionado con esta autorización, se implementa a través del Portal del Servicio de Administración Tributaria, la opción de presentar el Trámite de autorización para ser Donataria, así como para presentar trámites relacionados con dicha autorización, teniendo la posibilidad de presentar las siguientes promociones:

- 1. Autorización.
- 2. Autorización del extranjero.
- 3. Autorización de actividades adicionales.
- 4. Actualización de datos relacionados con la autorización.
- 5. Cumplimiento de requerimientos.
- 6. Cancelación de la autorización.
- 7. Recupera la autorización.
- 8. Solicitud de copias certificadas.

El envío de las solicitudes con la e.firma de la organización o fideicomiso promovente, genera el acuse de recibo correspondiente de manera inmediata.

# REQUISITOS

A fin de poder presentar la solicitud relacionada con la autorización para recibir donativos deducibles del impuesto sobre la renta, debes contar con **Buzón Tributario** y, por consiguiente, dar de alta tus medios de contacto, toda vez que la notificación de la resolución del trámite la recibirás a través de ese medio.

Asimismo, en el Portal del SAT se encuentra la información acerca de la documentación y requisitos que deben cumplir las organizaciones civiles y fideicomisos (fiduciarias) para obtener la autorización para recibir donativos deducibles.

También podrás consultar los requisitos en las fichas de trámite del Anexo 1-A de la Resolución Miscelánea Fiscal vigente para cada ejercicio fiscal y en el Minisitio de Donatarias Autorizadas en: <u>http://omawww.sat.gob.mx/donatariasautorizadas/Paginas/index.html</u>

Con el fin de tener un correcto funcionamiento del sistema, debe asegurarse que el equipo de cómputo a utilizar se encuentre configurado con una resolución de 1024 x 768 píxeles y tenga cualquiera de los siguientes navegadores:

- 1. Internet Explorer 8
- 2. Internet Firefox 5.0 (Mozilla) o superior
- 3. Internet Chrome 15.0 o superior

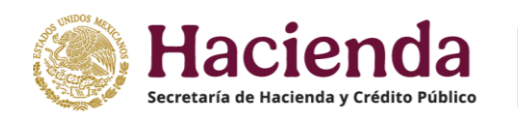

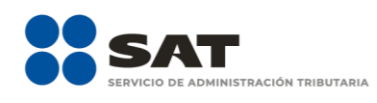

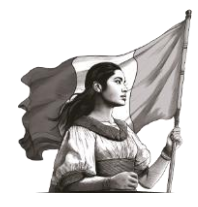

4. Internet Safari 4.0 o superior

## Elementos de identificación

### 1. Contar con Contraseña

La Contraseña es un mecanismo de acceso, formado por tu RFC y una Contraseña que tú eliges; se utiliza para el acceso a diversas aplicaciones y servicios que brinda el SAT a través de su portal.

Puedes actualizar, renovar y validar tu Contraseña, a través Portal del SAT en la opción **Trámites y** servicios / Más trámites y servicios / Herramientas de cumplimiento / Contraseña empresas.

La Contraseña es de uso personal e intransferible y no puede ser solicitada por un tercero.

**2.** Contar con **e.firma** de la organización civil o fideicomiso vigente.

La e.firma es el conjunto de datos y caracteres que permite la identificación del firmante, ha sido creada por medios electrónicos y produce los mismos efectos jurídicos que la firma autógrafa.

Para utilizar la e.firma en el envío de documentos electrónicos y en su caso mensajes de datos, se debe: (i) Digitar el RFC, (ii) Adjuntar los archivos .cer y .key en las ventanas donde se soliciten y (iii) Capturar la contraseña de la clave privada.

Puedes consultar la vigencia de tu certificado en el Portal del SAT, opción **Trámites y servicios / e.firma empresas / Contenidos Relacionados / Valida la vigencia de tu e.firma,** captura el RFC, Contraseña de la clave privada y adjunta los archivos .key y .cer.

## Características de los archivos a enviar

- 1. Todo documento debe estar digitalizado en formato **PDF**.
- 2. Puedes enviar máximo cinco archivos por solicitud.
- 3. El tamaño de cada archivo adjunto no debe exceder de 4 MB.
- 4. El nombre de cada archivo adjunto debe ser diferente.

Puedes presentar las solicitudes que consideres necesarias para adjuntar la totalidad de los documentos con los que sustentes tu petición.

## Antes de iniciar la solicitud

1) Se recomienda tener a la mano la información a capturar y los documentos a enviar ya digitalizados en el formato señalado, listos para adjuntar, ya que la sesión expira si permanece inactiva por 20 minutos.

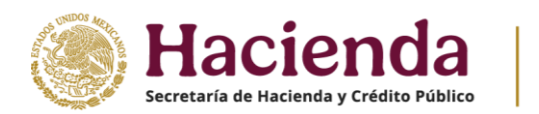

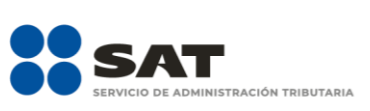

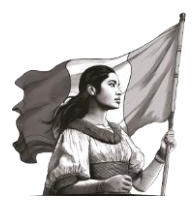

- 2) El tiempo máximo para capturar y enviar la solicitud es de 20 minutos, pasado ese lapso la sesión expira.
- **3)** La solicitud debe completarse, firmarse y enviarse en una sola sesión, la aplicación no permite guardar datos y posteriormente completarlos y enviarlos.
- **4)** Verifica que los campos de la solicitud se encuentren totalmente capturados ya que, de lo contrario, la aplicación no te permite continuar con la misma.
- 5) Verifica que los documentos digitalizados estén íntegros y sean completamente legibles.
- **6)** Comprueba que la e.firma de la organización o fideicomiso se encuentra vigente y cuenta con los archivos y claves necesarias.

## SOLICITUD DE AUTORIZACIÓN PARA RECIBIR DONATIVOS DEDUCIBLES

**A.** Ingresa a <u>sat.gob.mx</u> opción **Trámites y servicios**.

| MEXICO | SAT                  |                   |                |          | Trámites  | Gobierno |
|--------|----------------------|-------------------|----------------|----------|-----------|----------|
| Inicio | Trámites y servicios | Personas Empresas | <b>-</b>       | Q Buscar | $\supset$ |          |
|        |                      |                   |                |          |           |          |
|        |                      |                   |                |          |           |          |
|        |                      | Bienvenid@ al l   | Portal del SAT |          |           |          |
|        |                      |                   |                |          |           |          |
|        |                      |                   |                |          |           |          |
|        |                      |                   |                |          |           |          |
|        |                      |                   |                |          |           |          |

**B.** Selecciona la opción **Más trámites y servicios**.

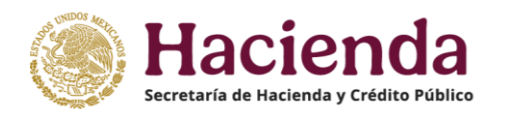

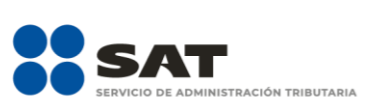

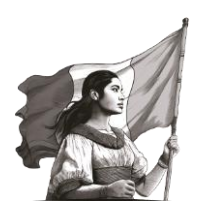

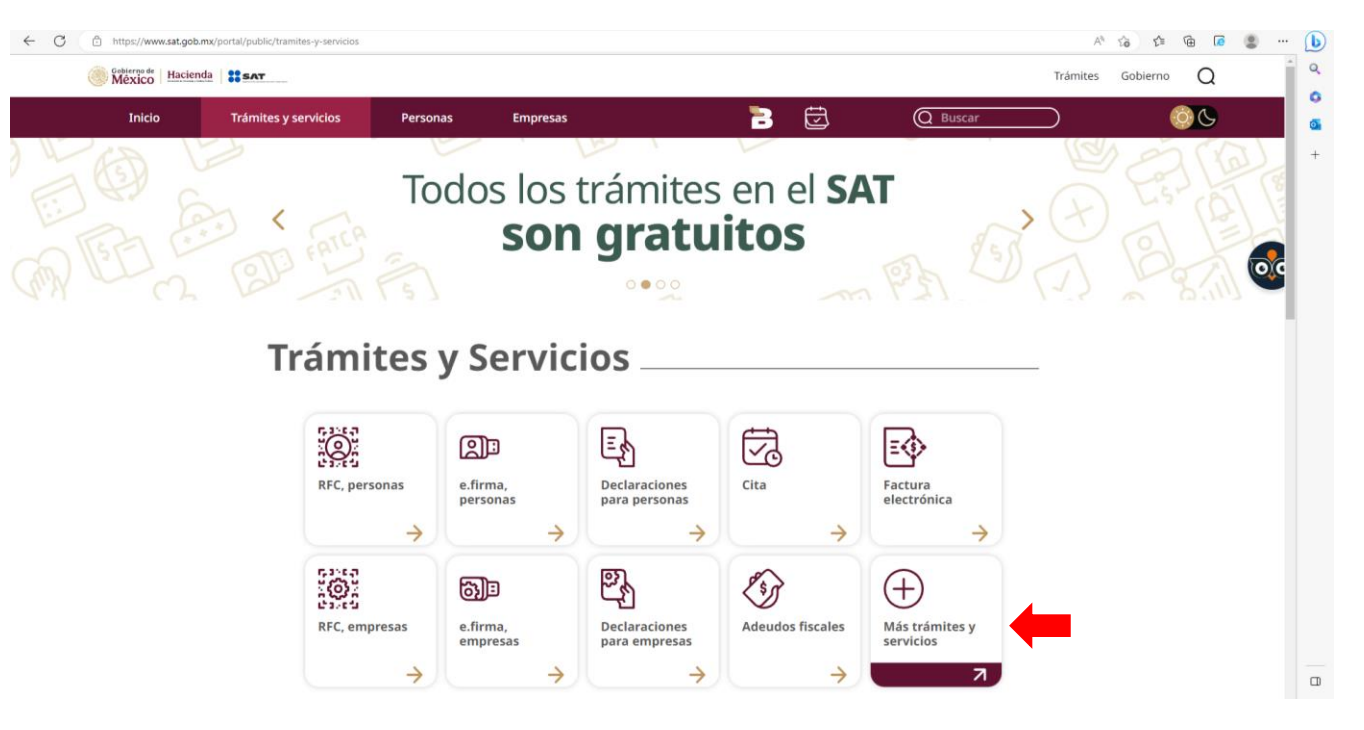

C. Da clic en Contribuyentes autorizados.

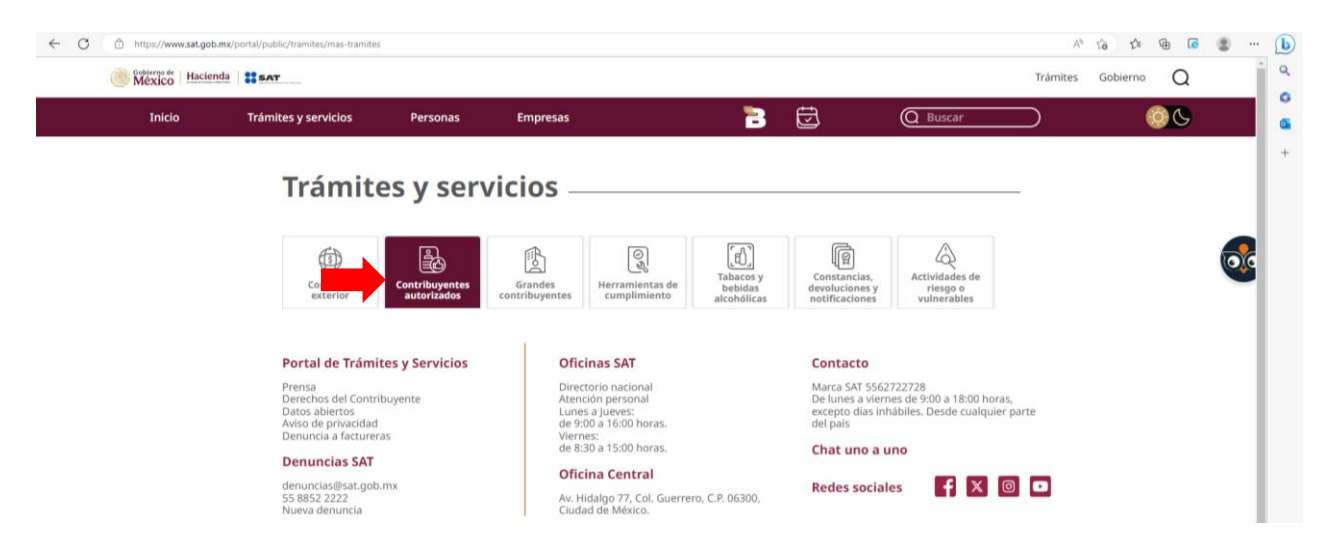

**D.** Selecciona la opción **Donatarias**.

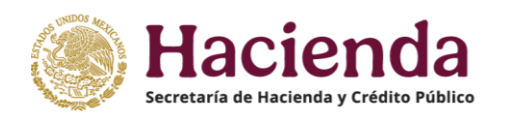

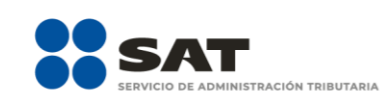

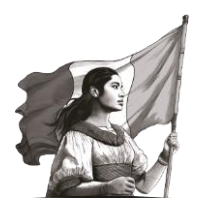

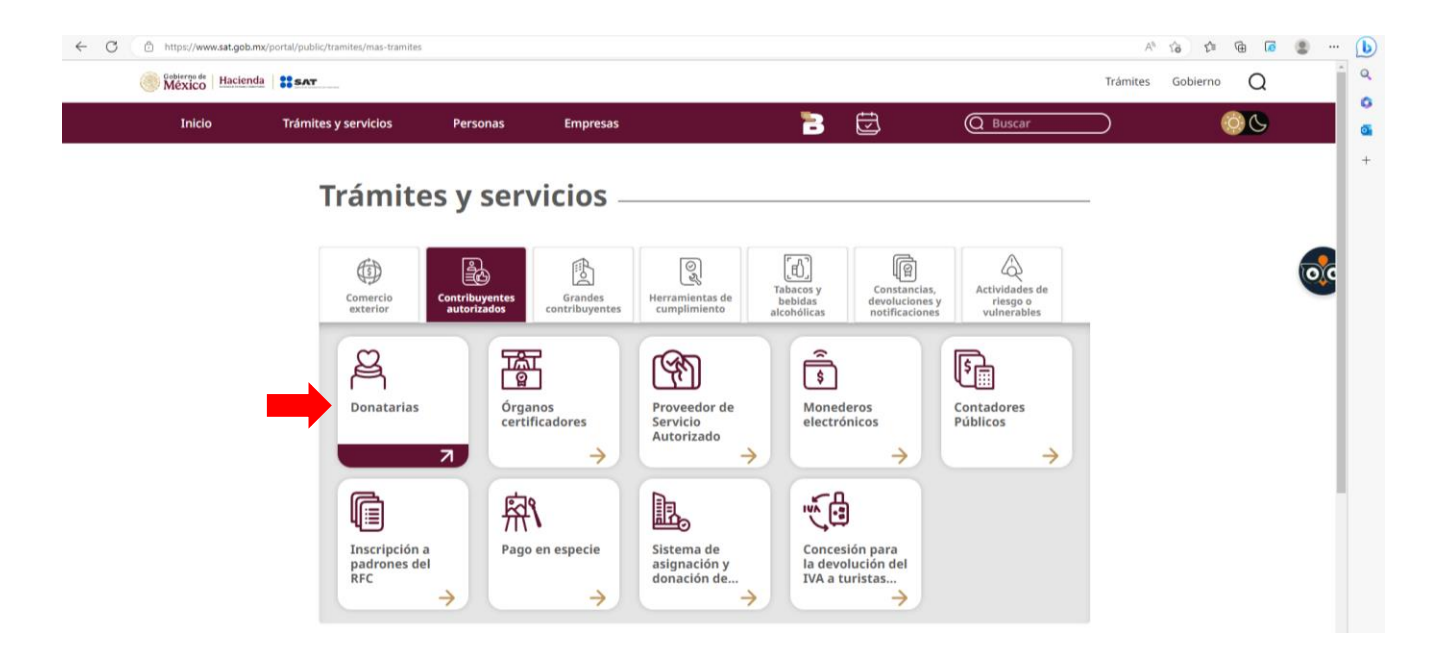

E. Una vez en el apartado de Donatarias Autorizadas da clic en Trámites.

| ← 0 | https://www.sat.gob.mx | /portal/public/tramites/donatarias-au                   | utorizadas                                    |                                                           |                                                       |                                 |                                                      | A®        | 10 1 <sup>1</sup> | <u>م</u> |         | b      |
|-----|------------------------|---------------------------------------------------------|-----------------------------------------------|-----------------------------------------------------------|-------------------------------------------------------|---------------------------------|------------------------------------------------------|-----------|-------------------|----------|---------|--------|
|     | México Hacienda        | ** SAT                                                  |                                               |                                                           |                                                       |                                 |                                                      | Trámites  | Gobierno          | Q        | Î       | Q      |
|     | Inicio                 | Trámites y servicios                                    | Personas                                      | Empresas                                                  | 8                                                     | Ð                               | Q Buscar                                             | $\supset$ | ļ                 | 00       |         | a      |
|     |                        | Donatar                                                 | ia <mark>s Auto</mark> ri                     | zadas ——                                                  |                                                       |                                 |                                                      |           |                   |          |         | +      |
|     |                        | Las Donatarias A<br>SAT para recibir o                  | Autorizadas son aq<br>donativos deducible     | uellas organizaciones civ<br>es del impuesto sobre la     | viles o fideicomisos que<br>renta (ISR).              | e cuentan con                   | autorización por parte del                           |           |                   |          |         |        |
|     |                        | La autorización<br>moral con fines i<br>dicho impuesto. | constituye un requ<br>no lucrativos confo     | iisito indispensable para<br>rme al Título III de la Ley  | a que este tipo de org<br>y del ISR y, por lo tanto,  | anizaciones tr<br>considerarse  | ributen como una persona<br>como no contribuyente de |           |                   |          | <u></u> |        |
|     |                        | Conoce los requ<br>régimen aplicabl                     | isitos que deben cu<br>le, las principales ol | umplir las organizacione<br>oligaciones fiscales, la vig  | s civiles para ser consio<br>gencia de la autorizació | leradas como<br>n y los directo | Donatarias Autorizadas, el<br>rios de donatarias.    |           |                   |          | - 1     |        |
|     |                        | Inicia el trá                                           | mite                                          |                                                           |                                                       |                                 |                                                      |           |                   |          |         |        |
|     |                        | Trámites                                                | Obligaciones<br>físcales de las<br>Donatarias | Directorios y<br>listados de<br>Donatarias<br>Autorizadas |                                                       |                                 |                                                      |           |                   |          |         |        |
|     |                        | > Inform                                                | nación adicio                                 | nal                                                       |                                                       |                                 |                                                      |           |                   |          |         |        |
|     |                        | > Funda                                                 | amento legal                                  |                                                           |                                                       |                                 |                                                      |           |                   |          |         |        |
|     |                        | Material Ad                                             | licional ——                                   |                                                           |                                                       |                                 |                                                      |           |                   |          |         | ۵<br>چ |

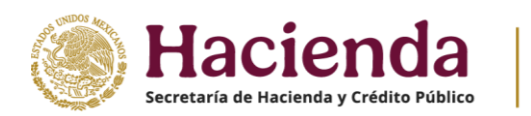

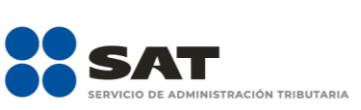

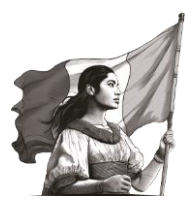

F. Da clic en + Solicitudes de autorización para recibir donativos deducibles, autorización del extranjero y autorización de actividades adicionales para desplegar información general del trámite y Selecciona Buzón Tributario 2 que se encuentra en el apartado Pasos a seguir.

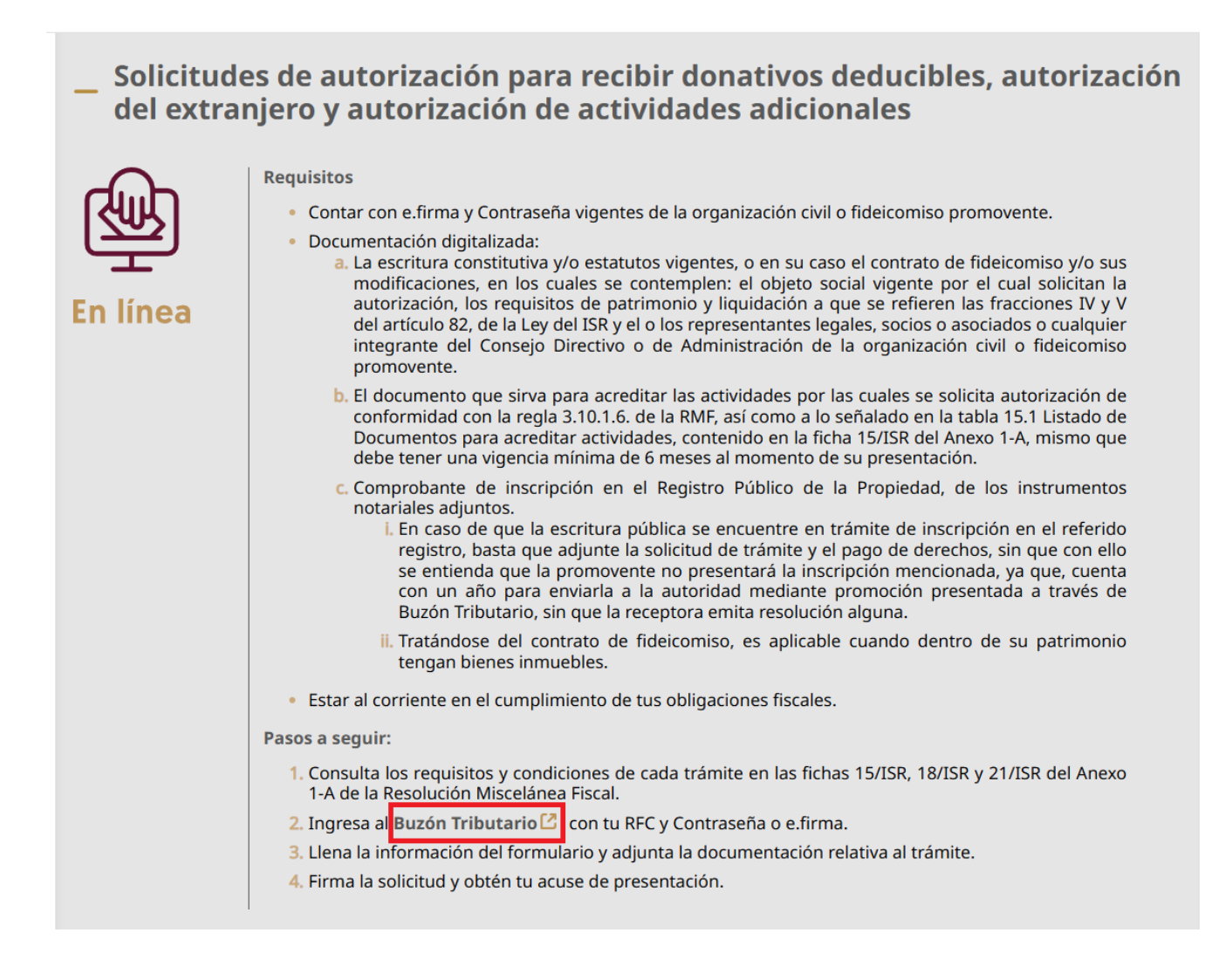

**G.** Ingresa con **RFC** y **Contraseña**, además deberás capturar el captcha, o bien, puedes entrar con tu **e.firma**.

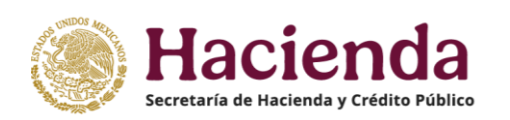

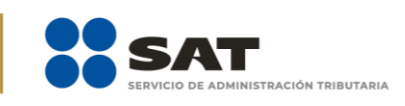

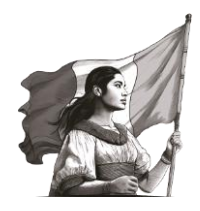

#### Acceso por contraseña

e.

#### Acceso con e.firma

|                 |                                         | Certificado (.cer):                  |
|-----------------|-----------------------------------------|--------------------------------------|
| RFC:            | RFC                                     | Ubicación del certificado Buscar     |
| Contraseña: 🕄   | Contraseña                              | Clave privada (.key):                |
| firma portable: | Clave dinámica                          | Ubicación de la llave privada Buscar |
|                 |                                         | Contraseña de clave privada:         |
| Captcha:        | O G C C C C C C C C C C C C C C C C C C | Contraseña                           |
|                 | • • 2•                                  | RFC:                                 |
|                 | Escriba la palabra del captcha          | RFC                                  |
|                 | e.firma Enviar                          | Contraseña Enviar                    |

**H.** En ese momento puedes comenzar a realizar el registro de la solicitud.

| GOBIERN<br>MÉXI      | CO HACIENDA                                       |                                                    | Buzón Tributario de | Organización Civil 🦯 | ` |
|----------------------|---------------------------------------------------|----------------------------------------------------|---------------------|----------------------|---|
| 20 de febrero de     | 2025 07:06:07 PM                                  |                                                    |                     | Cerrar sesió         | n |
| > Otros trámites y s | ervicios > Solicitudes relacionadas con la autori | zación para recibir donativos deducibles del impue | esto sobre la renta |                      |   |
|                      | SOLICITUD Y TRÁMITES RELAC                        | IONADOS CON LA AUTORIZACIÓN PAI<br>DEDUCIBLES      | ra recibir donat    | IVOS                 | Î |
|                      |                                                   | Datos del contribuyente                            | 9                   |                      | 1 |
|                      | RFC: Informació                                   | n pre cargada del RFC                              |                     |                      | L |
|                      | Nombre, denominación o razón social:              | Información pre cargada del RFC                    |                     |                      | L |
|                      | Domicilio Fiscal:                                 | Información pre cargada del RFC                    |                     |                      | L |
|                      | Teléfono:                                         |                                                    |                     |                      | l |
|                      | Correo electrónico:                               |                                                    |                     |                      | L |
|                      | Representante Legal:                              |                                                    |                     |                      |   |
|                      |                                                   | Formulario de Captura                              |                     |                      |   |
|                      | Capture la información correspondiente a su s     | olicitud                                           |                     |                      |   |
|                      | Cuenta con Establecimientos: Selecciona           | ~                                                  |                     |                      |   |

**Nota:** Revisa la información generada <u>de manera automática</u> en los apartados de RFC, Denominación o Razón Social, a fin de corroborar que los datos sean correctos; en caso contrario, acude a la Administración Desconcentrada de Servicios al Contribuyente de tu localidad para actualizar tu información.

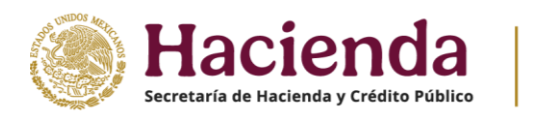

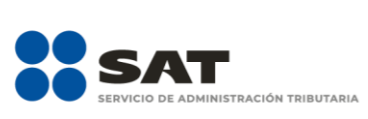

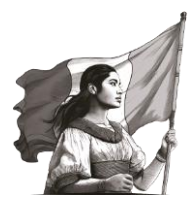

**I.** En caso de contar con establecimientos selecciona la opción **Sí**, registra y agrega la información.

|                                                                                                    | Formulario de Captura                                                               |  |  |  |  |  |
|----------------------------------------------------------------------------------------------------|-------------------------------------------------------------------------------------|--|--|--|--|--|
| Capture la información correspondiente a su solicitud<br>Cuenta con Establecimientos: No v<br>Selecciona<br>Sí<br>Actividad que realiza: Desar No | Culturales<br>Museos Privados con acceso al público en general<br>Desarrollo Social |  |  |  |  |  |
| Actividad preponderante: Culturales                                                                                                    |                                                                                     |  |  |  |  |  |
| Solicita Autorización Condicionada: No   Solicita autorización en: Ambas                                                                          |                                                                                     |  |  |  |  |  |

**Nota 1:** El domicilio del establecimiento se captura, siempre y cuando sea distinto al domicilio fiscal del promovente.

**Nota 2:** En los apartados **Número interior** y **Localidad**, puedes manifestar "N/A" en caso de que no aplique dicha información.

**Nota 3:** En caso de no localizar el **Código postal** que corresponda dentro del menú desplegable, deberás seleccionar el más cercano y señalar en el apartado de comentarios de la solicitud el correcto.

J. En el campo **Actividad que realiza** elige el rubro de las actividades que llevas a cabo y por las cuales solicitas la autorización para recibir donativos deducibles.

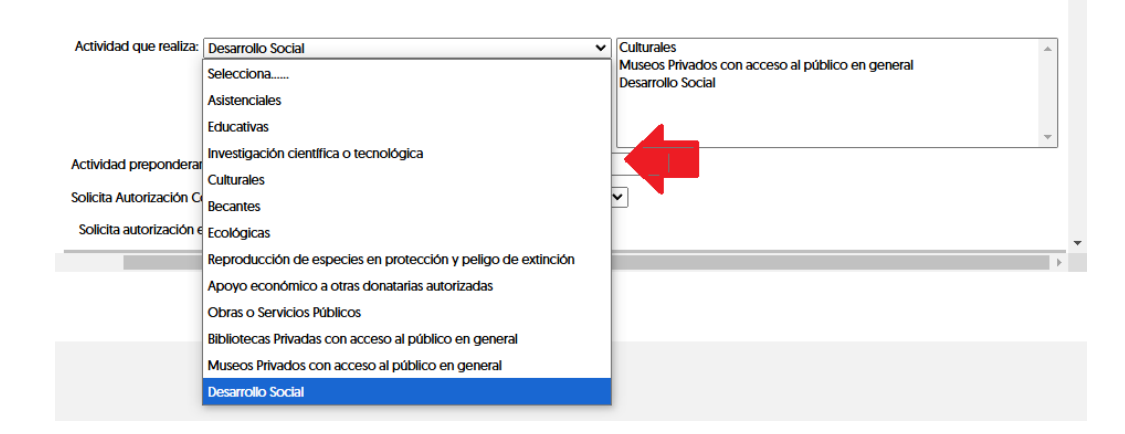

En el apartado **Comentarios** especifica las actividades que realizas, mismas que deben coincidir con los supuestos que contempla el rubro seleccionado; por ejemplo, si eliges el rubro **Asistencial**, debes

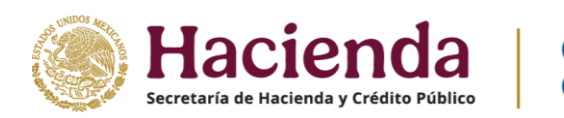

En caso

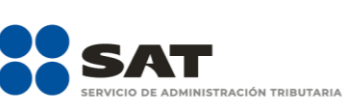

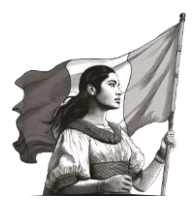

indicar si brindas atención en materia de alimentación, vestido, vivienda, asistencia médica, orientación social, entre otras. Debes indicar también la página de internet o redes sociales de la organización o la manifestación expresa de que no cuentas con ella.

| REALZO ACTIVIDADES<br>DE UN COMEDOR COI<br>PÁGINA DE INTERNET | ASISTENCIALES EN MATERIA DE A<br>JUNITARIO PARA PERSONAS DE E<br>WWW.PAGINAOFICIAL.COMEDOR | LIMENTACIÓN, CONSISTENTES EN LA INST.<br>SCASOS RECURSOS.<br>.ORG.MX | ALACIÓN Y OPERACIÓN | + |
|---------------------------------------------------------------|--------------------------------------------------------------------------------------------|----------------------------------------------------------------------|---------------------|---|
|                                                               |                                                                                            | Información                                                          |                     |   |

Conoce las diferentes actividades que contempla cada rubro, ingresa al Minisitio de Donatarias Autorizadas, sección Material adicional / Guías / Modelo de Estatutos.

Nota: Si por error seleccionaste una actividad distinta, puedes dar clic en el recuadro de lado derecho, a fin de que se elimine la opción seleccionada.

| Formulario de Cap                                                                        | otura                                                             |
|------------------------------------------------------------------------------------------|-------------------------------------------------------------------|
| Capture la información correspondiente a su solicitud<br>Cuenta con Establecimientos: No |                                                                   |
| Actividad que realiza: Museos Privados con acceso al público en general                  | Culturales<br>Museos Privados con acceso al público en general    |
|                                                                                          | Dé dos clics para eliminar la actividad seleccionada en caso de e |
|                                                                                          |                                                                   |
| Actividad preponderante: Museos Privados con acceso al público en general                |                                                                   |
| Solicita Autorización Condicionada: Selecciona                                           | •                                                                 |
| Solicita autorización en:                                                                | <b>.</b>                                                          |

K. Para el campo Actividad preponderante debes dar doble clic a una de las actividades guardadas en la casilla del lado derecho.

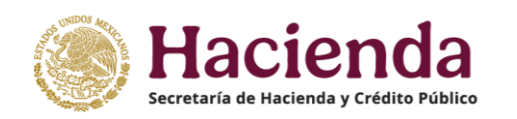

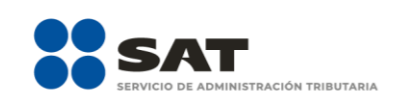

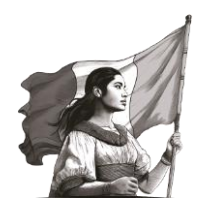

|                                                                                        | Formulario de Captura                                                               |
|----------------------------------------------------------------------------------------|-------------------------------------------------------------------------------------|
| apture la información correspondiente a su solicitud<br>uenta con Establecimientos: No |                                                                                     |
| Actividad que realiza: Desarrollo Social                                               | Culturales<br>Museos Privados con acceso al público en general<br>Desarrollo Social |
| Actividad preponderante: Culturales                                                    |                                                                                     |
|                                                                                        | ~                                                                                   |
| Solicita Autorización Condicionada: No                                                 |                                                                                     |
| Solicita autorización Condicionada: No Solicita autorización en: Ambas                 |                                                                                     |

**Nota:** En caso de que solo realices una actividad, verifica que esta se refleje en todas las casillas correspondientes de la **Actividad**.

Respecto al apartado **Solicita Autorización Condicionada** selecciona **No**, en virtud de que ya no se encuentra prevista dicha modalidad en las disposiciones vigentes.

**L.** En el apartado **Solicita Autorización en** puedes seleccionar la opción México, Extranjero o Ambas.

|   | Formulario de Captura                                                                                                    |   |
|---|----------------------------------------------------------------------------------------------------|---|
|   | Capture la información correspondiente a su solicitud<br>Cuenta con Establecimientos: No                                     |   |
|   | Actividad que realiza: Desarrollo Social Culturales<br>Museos Privados con acceso al público en general<br>Desarrollo Social | * |
|   | Actividad preponderante: Culturales                                                                                          |   |
| ſ | Solicita autorización en: Ambas  Selecciona México Extranjero Ambas                                                          | > |

**Nota:** Si en los campos de **Actividades que realiza** y **Actividad preponderante** seleccionaste la opción de actividades de **Obras y Servicios Públicos, Apoyo Económico a otras Donatarias, Desarrollo Social** o **Becantes**, no puedes seleccionar la opción Extranjero ni Ambas.

 M. En la casilla Adjuntar Archivos puedes anexar hasta cinco archivos en formato PDF con capacidad de 4 MB, los cuales no deben contener el mismo nombre de archivo.

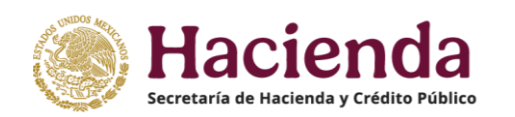

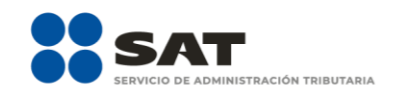

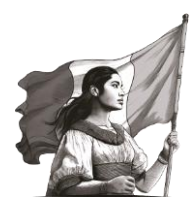

|                                                                                                    | Adjuntar Archivos                                                                                                    |                                                                                                    |
|----------------------------------------------------------------------------------------------------|----------------------------------------------------------------------------------------------------|----------------------------------------------------------------------------------------------------|
| "En este apartado anexar solo documentación inherente al tr<br>modificaciones: Constancia de inscripción en el Registro Público o<br>del Representante Legal; Informe de transparencia en su caso". Sol<br>Adjuntar archivo: Seleccionar archivo Sin archivos seleccionad | rámite, tal como: Instrumentos not<br>correspondiente ó Carta del Notario;<br>lo podrá agregar como máximo cinco<br>dos | tariales o contrato de fideicomiso, así como sus<br>; Acreditamiento de actividades; Identificación oficial<br>xo archivos con extensión PDE no mayores a 4 MB. |
| Nombre del archivo                                                                                                    | o Tamaño                                                                                                    | Acción                                                                                                    |

**N.** En caso de haber adjuntado un archivo incorrecto, tienes la opción **Eliminar**.

|                                                                                                    | Adjuntar Arch                                 | ivos           |          |          |  |  |  |  |  |
|----------------------------------------------------------------------------------------------------|-----------------------------------------------|----------------|----------|----------|--|--|--|--|--|
| En este apartado anexar solo documentación inherente al trámite, tal como: Instrumentos notariales o contrato de fideicomiso, así como sus<br>nodificaciones: Constancia de inscripción en el Registro Público correspondiente ó Carta del Notario; Acreditamiento de actividades; Identificación oficial<br>lel Representante Legal; Informe de transparencia en su caso". Solo podrá agregar como máximo cinco archivos con extensión PDF no mayores a 4 MB. |                                               |                |          |          |  |  |  |  |  |
| Adjuntar archivo: s                                                                                                    | eleccionar archivo Sin archivos seleccionados |                |          | Adjuntar |  |  |  |  |  |
|                                                                                                    |                                               |                |          |          |  |  |  |  |  |
|                                                                                                    | Nombre del archivo                            | Tamaño         | Acción   |          |  |  |  |  |  |
|                                                                                                    | ACUSE-5938 DIF NACIONAL.PDF                   | 2651080 KBytes | <u> </u> |          |  |  |  |  |  |
|                                                                                                    |                                               |                |          |          |  |  |  |  |  |

**Nota:** En este apartado solo debes anexar documentación inherente al trámite, tales como: instrumentos notariales o contrato de fideicomiso, así como sus modificaciones, constancia de inscripción en el Registro Público correspondiente o solicitud de entrada y pago de derechos; acreditamiento de actividades; identificación oficial del representante legal, informe de Transparencia en su caso, o la información requerida por la autoridad.

## 1. Solicitud de autorización de actividades adicionales

Da clic en **H** Solicitudes de autorización para recibir donativos deducibles, autorización del extranjero y autorización de actividades adicionales para desplegar información general del trámite y Selecciona Buzón Tributario 2 que se encuentra en el apartado **Pasos a seguir**.

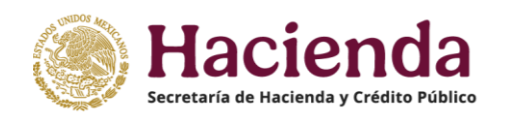

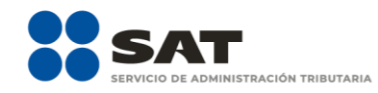

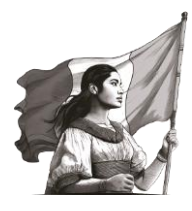

| • | _ Solicitude<br>del extrar | es de autorización para recibir donativos deducibles, autorización<br>njero y autorización de actividades adicionales                                                                                                    |
|---|----------------------------|----------------------------------------------------------------------------------------------------|
|   | En línea                   | <ul> <li>Requisitos</li> <li>Contar con e.firma y Contraseña vigentes de la organización civil o fideicomiso promovente.</li> <li>Documentación digitalizada: <ul> <li>a. La escritura constitutiva y/o estatutos vigentes, o en su caso el contrato de fideicomiso y/o sus modificaciones, en los cuales se contemplen: el objeto social vigente por el cual solicitan la autorización, los requisitos de patrimonio y liquidación a que se refieren las fracciones IV y V del artículo 82, de la Ley del ISR y el o los representantes legales, socios o asociados o cualquier integrante del Consejo Directivo o de Administración de la organización civil o fideicomiso promovente.</li> </ul> </li> </ul> |
|   |                            | <ul> <li>b. El documento que sirva para acreditar las actividades por las cuales se solicita autorización de<br/>conformidad con la regla 3.10.1.6. de la RMF, así como a lo señalado en la tabla 15.1 Listado de<br/>Documentos para acreditar actividades, contenido en la ficha 15/ISR del Anexo 1-A, mismo que<br/>debe tener una vigencia mínima de 6 meses al momento de su presentación.</li> <li>c. Comprobante de inscripción en el Registro Público de la Propiedad, de los instrumentos<br/>portariades adjuntos.</li> </ul>                                                                                                    |
|   |                            | i) En caso de que la escritura pública se encuentre en trámite de inscripción en el referido<br>i. En caso de que la escritura pública se encuentre en trámite y de pago de derechos, sin que con ello se<br>entienda que la promovente no presentará la inscripción mencionada, ya que, cuenta con<br>un año para enviarla a la autoridad mediante promoción presentada a través de Buzón<br>Tributario, sin que la receptora emita resolución alguna.                                                                                                    |
|   |                            | <ul> <li>Tratàndose del contrato de fideicomiso, es aplicable cuando dentro de su patrimonio<br/>tengan bienes inmuebles.</li> </ul>                                                                                                    |
|   |                            | Estar al corriente en el cumplimiento de tus obligaciones fiscales.     Pasos a seguir:                                                                                                    |
|   |                            | 1. Consulta los requisitos y condiciones de cada trámite en las fichas 15/ISR, 18/ISR y 21/ISR del Anexo 1-<br>A de la Resolución Miscelánea Fiscal.                                                                                                    |
|   |                            | <ol> <li>Angresa a buzon inputariole, con tu RFC y Contrasena o entrma.</li> <li>Llena la información del formulario y adjunta la documentación relativa al trámite.</li> <li>Firma la solicitud y obtén tu acuse de presentación.</li> </ol>                                                                                                    |

En el apartado **Comentarios** especifica que el tipo de solicitud que realizas es por actividades adicionales y manifiesta la actividad adicional conforme al catálogo de actividades contenido en el apartado **Actividades** que realiza o, en su caso, el nivel, grado educativo o carrera a los que pretenda destinar su patrimonio.

|                                                                                                    | Adjuntar Archi                                  | vos                             |          |  |  |  |  |
|----------------------------------------------------------------------------------------------------|-------------------------------------------------|---------------------------------|----------|--|--|--|--|
| n este apartado anexar solo documentación inherente al trámite, tal como: Instrumentos notariales o contrato de fideicomiso, así como sus<br>nodificaciones: Constancia de inscripción en el Registro Público correspondiente ó Carta del Notario; Acreditamiento de actividades; Identificación oficial<br>lel Representante Legal; Informe de transparencia en su caso". Solo podrá agregar como máximo cinco archivos con extensión PDF no mayores a 4 MB. |                                                 |                                 |          |  |  |  |  |
| Adjuntar archivo: s                                                                                                    | Seleccionar archivo SIN archivos seleccionados  |                                 | Adjuntar |  |  |  |  |
|                                                                                                    |                                                 |                                 |          |  |  |  |  |
|                                                                                                    | Nombre del archivo                              | Tamaño                          | Acción   |  |  |  |  |
| Comentarios:                                                                                                    |                                                 |                                 |          |  |  |  |  |
| Solicito Autorizaci<br>Ficha 18/ISR.                                                                                                    | IÓN ADICIONAL POR ACTIVIDADES DE PROTECCIÓN CIV | IL [DESARROLLO SOCIAL] CONFORME |          |  |  |  |  |

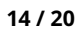

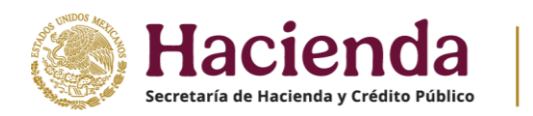

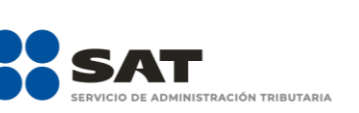

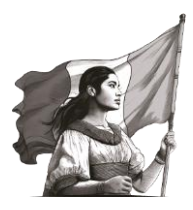

## 2. Actualización de datos en el Padrón y Directorio de Donatarias Autorizadas

Da clic en **H** Avisos para la actualización de datos relacionados con la autorización para desplegar información general del trámite y Selecciona Buzón Tributario **C** que se encuentra en el apartado **Pasos a seguir.** 

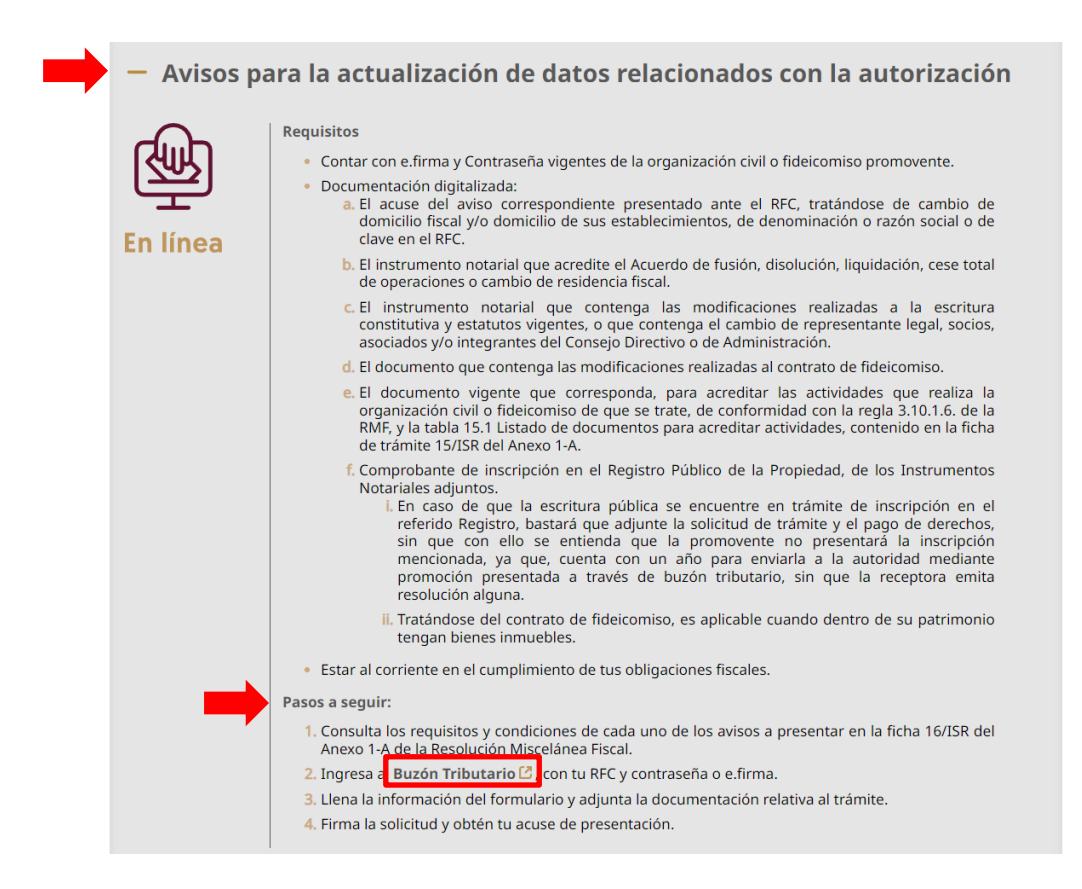

#### Especifica en el apartado **Comentarios** el tipo de aviso a presentar:

- a) Cambio de domicilio fiscal y apertura o cierre de establecimientos.
- b) Cambio de denominación o razón social.
- c) Cambio de clave en el RFC.
- d) Suspensión de actividades, prórroga o reanudación de las mismas.
- e) Fusión, escisión, liquidación o cese total de operaciones.
- f) Cambio de residencia fiscal.
- g) Cambio de representante legal.

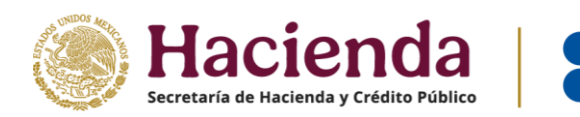

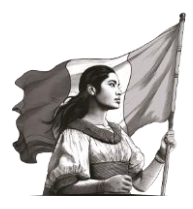

- h) Modificación de estatutos sociales o de cualquier otro requisito que se hubiere considerado para otorgar la autorización respectiva.
- i) Actualización del documento vigente que acredite tus actividades.

## Por ejemplo:

|           | Comentarios:<br>PRESENTO ACTUALIZA          | ACIÓN DE DOCUMEN                             | to vigente para ac                    | CREDITAR ACTIVIDADES, O                            | Confofrme a la f                     | ICHA 16/ISR       | 6           |
|-----------|---------------------------------------------|----------------------------------------------|---------------------------------------|----------------------------------------------------|--------------------------------------|-------------------|-------------|
|           |                                             |                                              |                                       |                                                    |                                      |                   |             |
|           |                                             |                                              |                                       |                                                    |                                      |                   |             |
|           |                                             |                                              |                                       |                                                    |                                      | 6                 |             |
|           |                                             |                                              |                                       | Información                                        |                                      |                   |             |
| ayor a 10 | que se dude de la<br>días, presente el orig | autenticidad de lo<br>ginal o copia certifio | os documentos dig<br>cada del documen | pitalizados, la Autorida<br>to cuya autenticidad e | ad Fiscal requerirá<br>esté en duda. | al promovente a f | fin de que, |
|           |                                             |                                              |                                       |                                                    |                                      |                   |             |

## 3. Cumplimiento de requerimientos

Da clic en **+ Cumplimiento de requerimientos** para desplegar información general del trámite y Selecciona **Buzón Tributario C** que se encuentra en el apartado **Pasos a seguir.** 

| – Cumplim | iento de requerimientos                                                                                                    |
|-----------|----------------------------------------------------------------------------------------------------|
| En línea  | <ul> <li>Requisitos <ul> <li>Contar con e.firma y Contraseña vigentes de la organización civil o fideicomiso promovente.</li> <li>Documentación digitalizada de acuerdo a lo que fue solicitado en el oficio de requerimiento respectivo.</li> <li>Estar al corriente en el cumplimiento de tus obligaciones fiscales.</li> </ul> </li> <li>Para mayor información, consulta las preguntas frecuentes relacionadas con requerimientos y prórrogas, contenidas en el apartado de Documentos relacionados.</li> <li>Pasos a seguir: <ul> <li>Ingresa a Buzón Tributario<sup>[2]</sup>, con tu RFC y contraseña o e.firma.</li> <li>Llena la información del formulario y adjunta la documentación relativa al trámite.</li> <li>Firma la solicitud y obtén tu acuse de presentación.</li> </ul></li></ul> |

Señala en **Comentarios** el número y fecha del oficio requerimiento emitido por la autoridad fiscal.

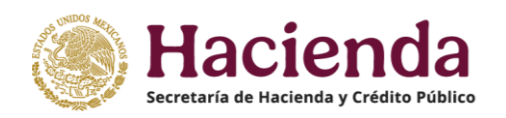

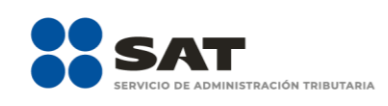

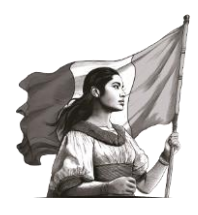

|                         | Comentarios:                                                                                                    |
|-------------------------|----------------------------------------------------------------------------------------------------|
|                         | SE PRESENTA DOCUMENTACIÓN EN CUMPLIMIENTO AL REQUERIMIENTO CONTENIDO EN EL OFICIO 600-02-00-00-2025-015.                                                                                                    |
|                         | Información                                                                                                    |
| in caso d<br>nayor a 10 | e que se dude de la autenticidad de los documentos digitalizados, la Autoridad Fiscal requerirá al promovente a fin de que<br>O días, presente el original o copia certificada del documento cuya autenticidad esté en duda. |
|                         |                                                                                                    |

Para mayor información, consulta las preguntas frecuentes relacionadas con requerimientos y prórrogas, ingresando al Minisitio de Donatarias Autorizadas, sección **Material adicional / Preguntas** frecuentes / Preguntas Requerimientos y prórrogas

## 4. Cancelación de la autorización

Da clic en **+ Cancelación de la autorización** para desplegar información general del trámite y Selecciona **Buzón Tributario C** que se encuentra en el apartado **Pasos a seguir.** 

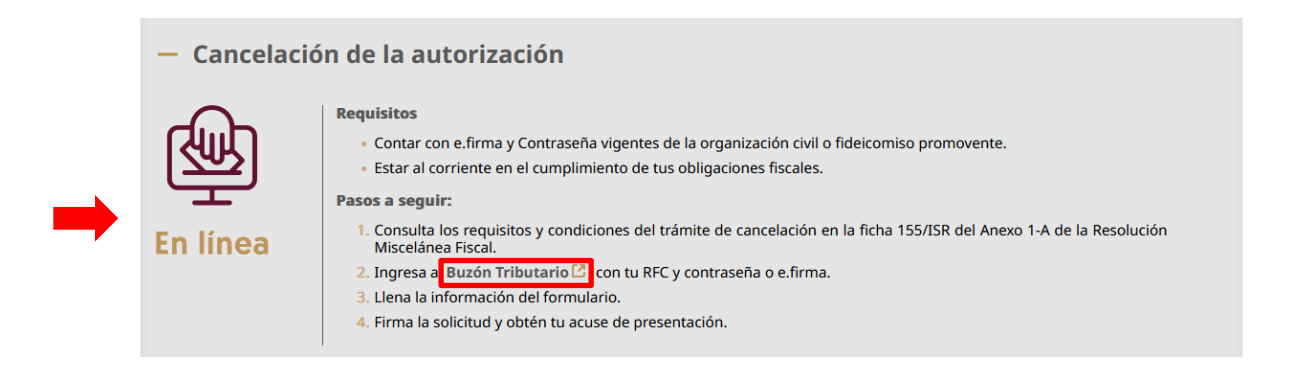

Especifica en el apartado **Comentarios** que solicitas la **cancelación** de tu autorización.

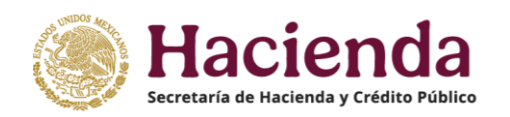

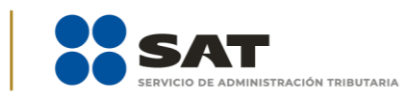

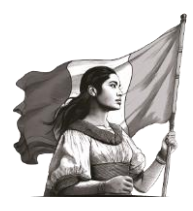

| En caso de que se     | ia voluniariamente la<br>Me a la ficha 155/ISR      | A CANCELACION DE                       | e la autorizac                    | ION PARA RECIBIR DON                             | IATIVOS DEDUCIBLES                 | •                   |
|-----------------------|-----------------------------------------------------|----------------------------------------|-----------------------------------|--------------------------------------------------|------------------------------------|---------------------|
| En caso de que se o   |                                                     |                                        |                                   |                                                  |                                    |                     |
| En caso de que se o   |                                                     |                                        | Infe                              | ormación                                         |                                    |                     |
| mayor a to dias, pres | dude de la autenticidad<br>ente el original o copia | d de los docume<br>a certificada del d | entos digitaliza<br>locumento cuy | ados, la Autoridad Fis<br>ya autenticidad esté e | scal requerirá al pron<br>en duda. | novente a fin de qu |
|                       | C                                                   | Canc                                   | celar Reir                        | mpresión de Acuses                               |                                    |                     |

## 5. Solicitud de nueva autorización

Da clic en **H** Recupera la autorización para desplegar información general del trámite y Selecciona Buzón Tributario <sup>2</sup> que se encuentra en el apartado **Pasos a seguir.** 

|     | — Recupera la | autorización                                                                                                    |
|-----|---------------|----------------------------------------------------------------------------------------------------|
| - E | $\frown$      | Requisitos                                                                                                    |
|     |               | <ul> <li>Contar con e.firma y Contraseña vigentes de la organización civil o fideicomiso promovente.</li> </ul>                                                                                                    |
|     | En línea      | <ul> <li>Documentación digitalizada:         <ul> <li>La escritura constitutiva y/o estatutos vigentes, o en su caso el contrato de fideicomiso y/o sus modificaciones, en los cuales se contemplen: el objeto social vigente por el cual solicitan la autorización, los requisitos de patrimonio y liquidación a que se refieren las fracciones IV y V del artículo 82, de la Ley del ISR y el o los representantes legales, socios o asociados o cualquier integrante del Consejo Directivo o de Administración de la organización civil o fideicomiso promovente.</li> </ul> </li> </ul> |
|     |               | b. El documento que sirva para acreditar las actividades por las cuales se solicita autorización de conformidad con la regla 3.10.1.6., fracción IV de la RMF, asi como a lo señalado en la tabla 15.1 Listado de Documentos para acreditar actividades, mismo que debe tener una vigencia minima de seis meses al momento de su presentación.                                                                                                    |
|     |               | C. Comprobante de inscripción en el Registro Público de la Propiedad, de los Instrumentos Notariales adjuntos.<br>L En caso de que la escritura pública se encuentre en trámite de inscripción en el referido Registro, bastará que<br>adjunte la solicitud de trámite y el pago de derechos, sin que con ello se entienda que la promovente no<br>presentará la inscripción mencionada, ya que, cuenta con un año para enviaría a la autoridad mediante<br>promoción presentada a través de Buzón Tributario, sin que la crecitora emita resolución alguna.                                |
|     |               | <li>ii. Tratándose del contrato de fideicomiso, es aplicable cuando dentro de su patrimonio tengan bienes<br/>inmuebles.</li>                                                                                                    |
|     |               | d. La documentación con la que acredites cumplir con los supuestos y requisitos establecidos en las disposiciones<br>fiscales vigentes, o bien, haber corregido tu situación fiscal, respecto de las obligaciones omitidas o<br>inconsistencias que dieron origen a la revocación o pérdida de vigencia de la autorización para recibir donativos<br>deducibles.                                                                                                    |
|     |               | e. La declaración o declaraciones informativas de transparencia, correspondientes a los ejercicios en los que no se<br>cumplió con dicha obligación.                                                                                                    |
|     |               | f. Informe del destino de tu patrimonio y/o donativos, según corresponda, cuando la solicitud se presente después<br>de transcurridos 12 meses a partir de que perdió la autorización.                                                                                                    |
|     |               | g. Respecto de las organizaciones que hayan sido multadas por la omisión de presentar en tiempo y forma la declaración informativa de transparencia:<br>i. Para las multas impuestas antes de 2023, la documental que acredite que los créditos fiscales han sido cubiertos, garantizados o en su caso, que se encuentre suspendido del procedimiento administrativo de ejecución.                                                                                                    |
|     |               | ii. Para las multas impuestas a partir de 2023, la documental que acredite el pago del crédito fiscal,<br>considerándose para tal efecto las que hubieran obtenido el beneficio de reducción, así como la<br>manifestación bajo protesta de decir verdad que la multa no fue impugnada a través de medios de defensa,<br>o bien, que se haya desistido del mismo.                                                                                                    |
|     |               | h. Escrito libre en el que manifieste bajo protesta de decir verdad si con posterioridad a la pérdida de vigencia o<br>revocación de la autorización continuó realizando las actividades por las cuales se encontraba autorizada.                                                                                                    |
|     | L             | <ul> <li>Estar al corriente en el cumplimiento de tus obligaciones fiscales.</li> </ul>                                                                                                    |
|     |               | Pasos a seguir:                                                                                                    |
|     |               | 1. Consulta los requisitos y condiciones del trámite de solicitud de nueva autorización para recibir donativos deducibles en<br>la ficha 12/USP del anexo 14 de la Resolución Miscelánea Fiscal.                                                                                                    |
|     |               | <ol> <li>Ingresa a Buzón Tributario (2), on tu RFC y Contraseña o e.firma.</li> <li>Liona la información del formulacion adjunta la decumentación relativa al trámito.</li> </ol>                                                                                                    |
|     |               | <ol> <li>Cierra la información de lormolario y aujunta la documentación relativa al tramite.</li> <li>Firma la solicitud y obtén tu acuse de presentación.</li> </ol>                                                                                                    |

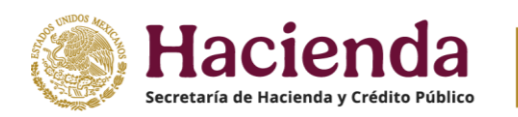

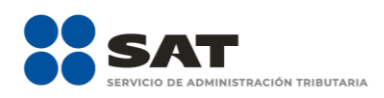

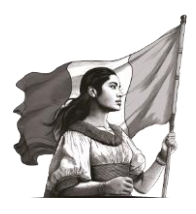

Debes manifestar bajo protesta de decir verdad que, con posterioridad a la pérdida de vigencia o revocación de la autorización, continuaste realizando las actividades por las cuales estuviste autorizada.

**Nota 1:** En caso de que tu autorización para recibir donativos hubiera sido **revocada, cancelada o que haya perdido vigencia**, y la misma no se recupere dentro de los doce meses siguientes a la fecha en que ocurran dichos eventos, debes presentar la información relativa a la **transmisión de tu patrimonio a otra donataria**, a través del programa electrónico **Transparencia de las Donatarias Autorizadas** a que se refiere la ficha de trámite 19/ISR "Declaración informativa para garantizar la transparencia del patrimonio, así como el uso y destino de los donativos recibidos y actividades destinadas a influir en la legislación", de la Resolución Miscelánea Fiscal.

**Nota 2:** Cuando tu autorización para recibir donativos **haya concluido su vigencia** o hubiera sido **revocada** en el **ejercicio fiscal 2020 o anteriores** y no hubieras recuperado la misma dentro de los doce meses posteriores, debes proporcionar la **información relativa al uso y destino de los donativos recibidos**, a través de un escrito libre o bien en el apartado de Comentarios de la propia solicitud de nueva autorización, indicando si los mismos fueron aplicados al cumplimiento de su objeto social autorizado, o bien, se donaron a otra donataria autorizada, en cuyo caso se indicará la clave en el RFC y la razón o denominación social.

## 6. Solicitud de Copias certificadas

Da clic en **+ Solicitud de copias certificadas** para desplegar información general y Selecciona **Buzón Tributario C** que se encuentra en el apartado **Pasos a seguir**.

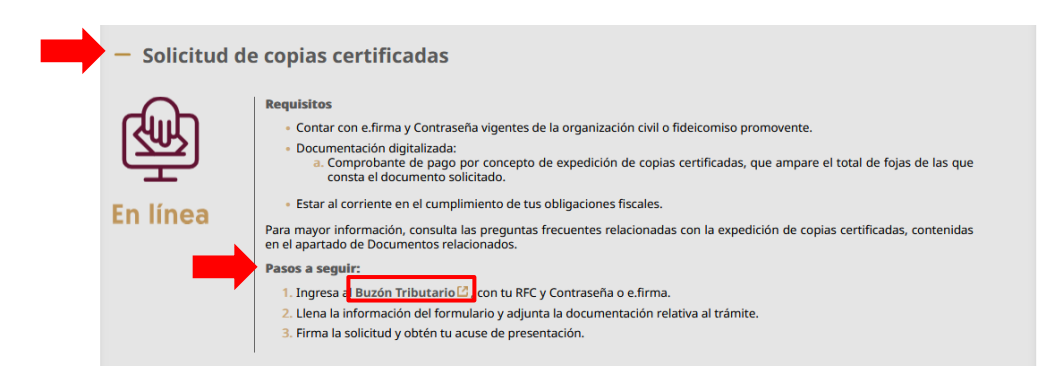

Especifica en el apartado **Comentarios** la documentación de la cual solicitas copia certificada; recuerda que debes adjuntar el comprobante que acredite el pago de Derechos correspondiente.

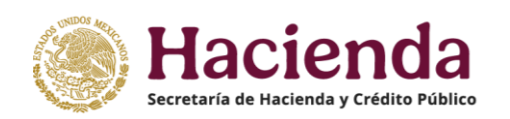

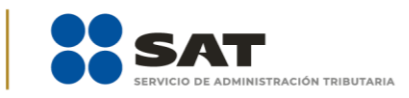

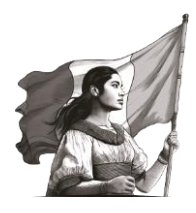

| se solicta copia cer                                 | TIFICADA DEL OFICIO  | ) NÚMERO 600-02-( | 00-00-2025-015. SE ADJU | NTA PAGO DE DERECHC                    | s<br>I         |              |
|------------------------------------------------------|----------------------|-------------------|-------------------------|----------------------------------------|----------------|--------------|
|                                                      | _                    | _                 | Información             | _                                      |                |              |
| do que se dude de la r                               | autonticidad da la   | a documentos di   |                         | ad Fiscal requerité al                 | promovento o f | in de que en |
| ae que se dude de la a<br>10 días, presente el origi | nal o copia certific | ada del documen   | to cuya autenticidad o  | ad Fiscal requerira a<br>esté en duda. | promovente a n | n de que, en |
| 0                                                    |                      |                   |                         |                                        |                |              |

# ENVÍO

Al finalizar el llenado de la solicitud, da clic en la opción **Enviar** y autentifícate con la e.firma de la organización civil o fideicomiso promovente.

| n caso de que s<br>lazo no mayor a | Información<br>e dude de la autenticidad de los documentos digitalizados, la Autoridad Fiscal requerirá al promovente a fin d<br>10 días, presente el original o copia certificada del documento cuya autenticidad esté en duda. | le que, en r |
|------------------------------------|----------------------------------------------------------------------------------------------------|--------------|
| _                                  | Enviar Cancelar Reimpresión de Acuses                                                                                                    | ,            |
|                                    |                                                                                                    |              |
| ſ                                  | Buzón tributario Declaraciones Factura electrónica RFC Trámites Servicios Consultas                                                                                                    |              |
|                                    | Notificaciones Mensajes - Trâmites - Avisos - Servicios - Consultas - Aplicaciones - Decretos - Fiscalización Electrónica Mi repositorio                                                                                         |              |
|                                    | SOLICITUD DE AUTORIZACIÓN PARA<br>RECIBIR DONATIVOS DEDUCIBLES                                                                                                    |              |
|                                    | Firma del Aviso                                                                                                    |              |
|                                    | Archivo e.firma: (key)Examinar                                                                                                    |              |
|                                    | Archivo Certificado: (.cer) Examinar.                                                                                                    |              |
|                                    | Contraseña:                                                                                                    |              |
|                                    | Firmar                                                                                                    |              |
|                                    |                                                                                                    |              |
|                                    |                                                                                                    |              |

Finalmente, obtén el **Acuse de recibo** el cual se sugiere guardar o imprimir. Podrás **reimprimir** tu acuse cuando así lo requieras.